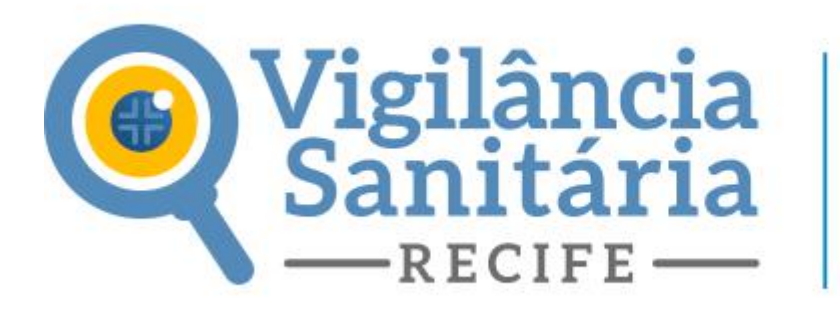

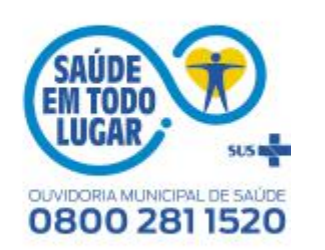

Como solicitar a *Renovação* da Licença Sanitária?

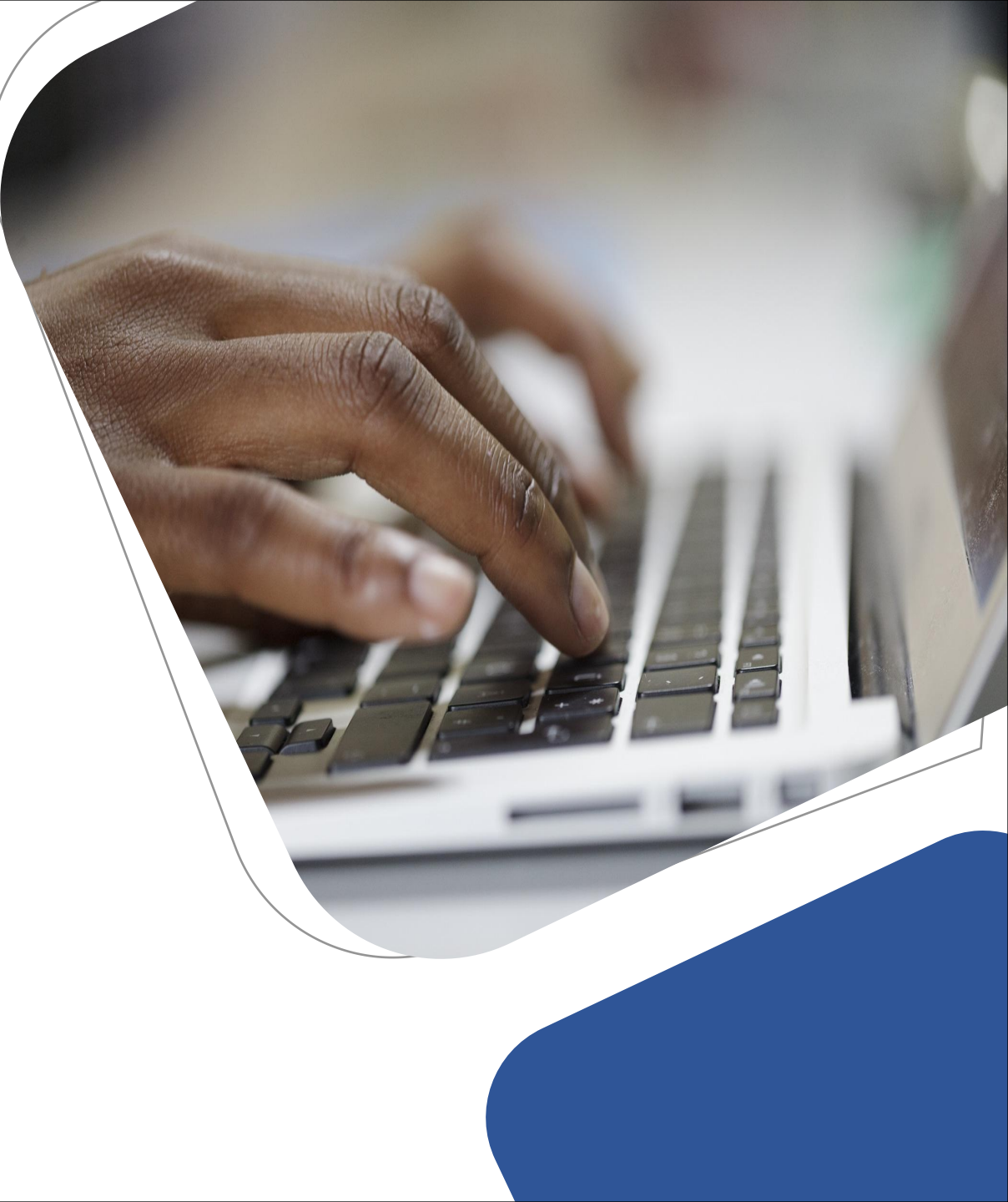

# Acesso ao sistema

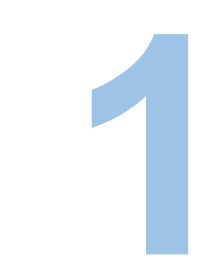

O primeiro passo para solicitação da licença sanitária é realizar o cadastro prévio no sistema de licenciamento digital da prefeitura do Recife. <u>clique aqui para fazer o cadastro prévio</u>

O sistema de licenciamento digital é compartilhado pela Vigilância Sanitária, EMLURB, Ambiental e Urbanístico, e a senha utilizada será a mesma para gerar ou acessar os processos digitais dos quatro órgãos. Caso você já possua senha de acesso pule para página 11. O cadastro prévio serve apenas para gerar uma senha de acesso ao sistema de licenciamento digital.

Toda documentação deve estar no formato PDF, com no máximo 10 megabits e ser assinada digitalmente utilizando um certificado digital;

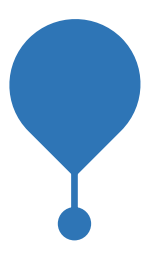

O cadastro prévio é vinculado ao certificado digital, e por isso deve ser solicitado para a pessoa física ou jurídica portadora do certificado, e esta após cadastrada, com acesso ao sistema de licenciamento digital poderá solicitar a licença para si própria ou para outra pessoa (física ou jurídica).

Nos casos em que a pessoa (física ou jurídica) portadora do certificado digital não tenha endereço no Recife, o cadastro prévio deve ser feito normalmente, com os dados, tanto de endereço quanto documental, referentes a pessoa que está se cadastrando que será a mesma a qual pertence o certificado digital, isso porque o cadastro prévio e solicitação de licenciamento são ações distintas. Nesse caso, NÃO preencher a inscrição municipal.

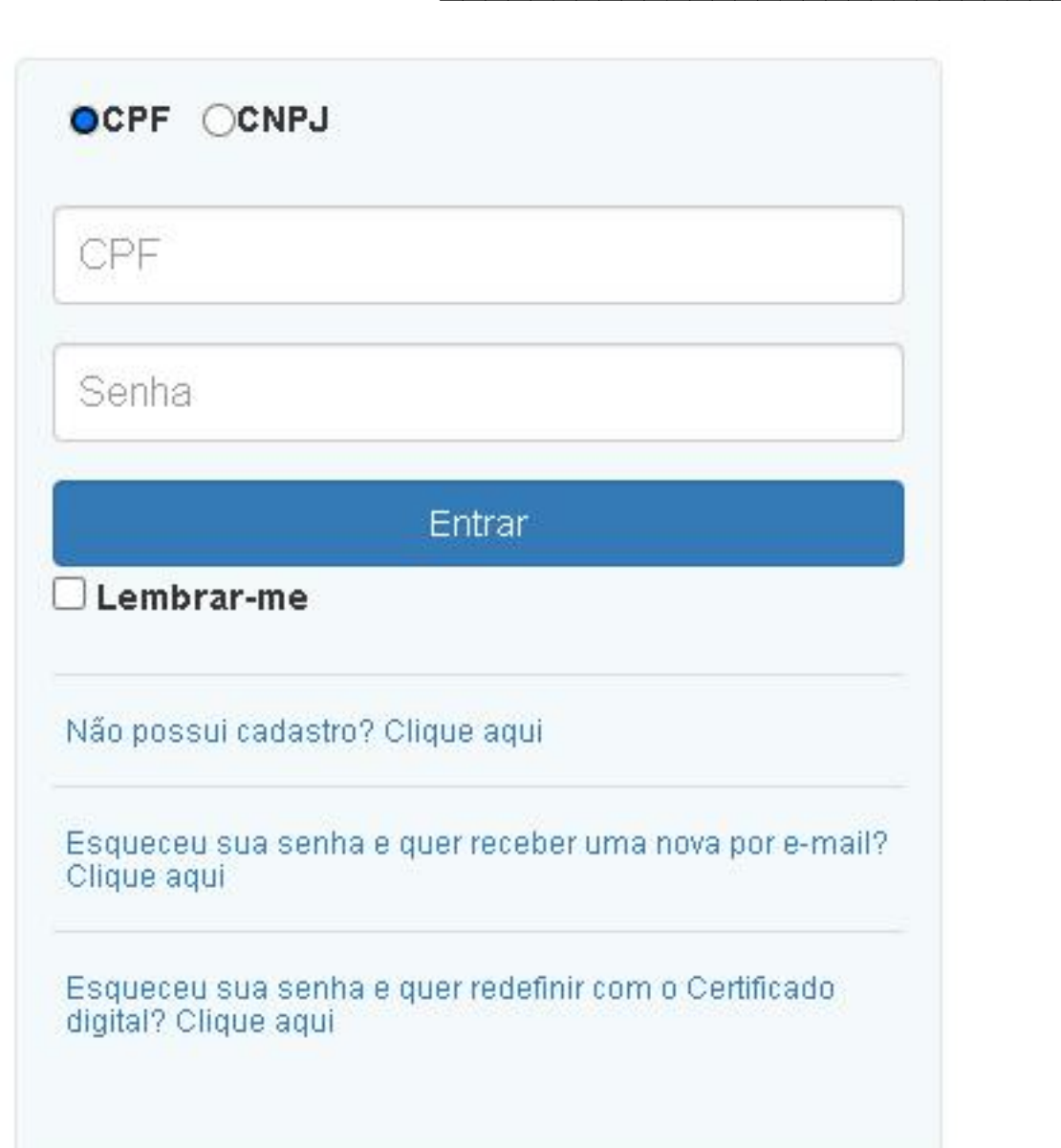

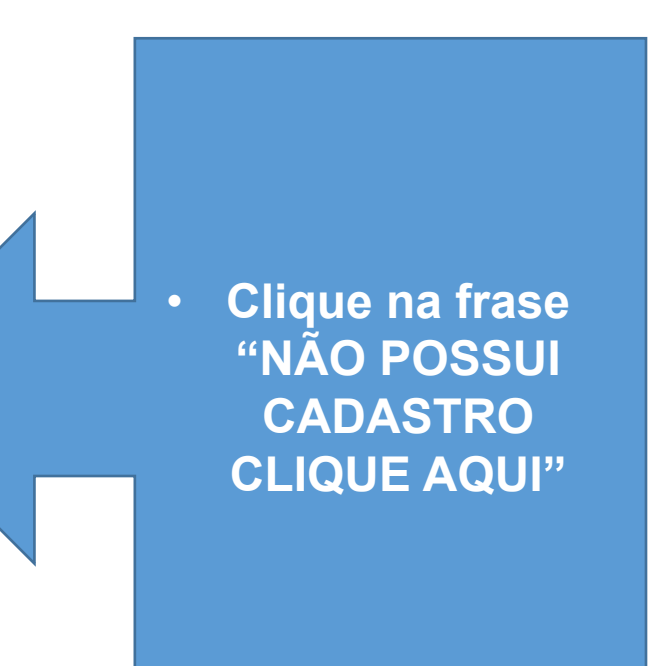

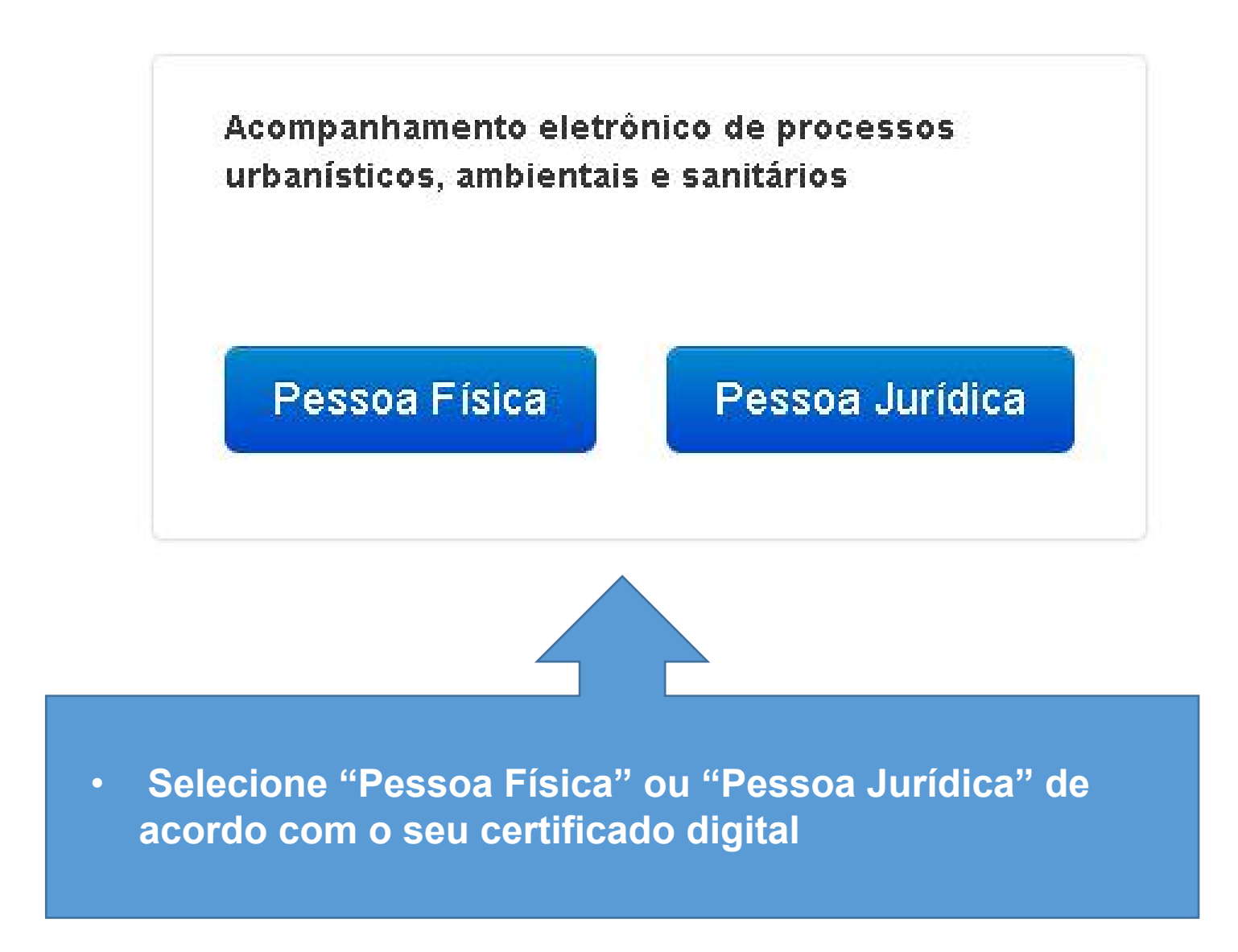

## Cadastrando a pessoa física

Todos os campos com (\*) são de preenchimento obrrigatório.

- Assim que o documento for anexado, surgirá uma caixa de ações onde será possível assiná-lo utilizando o certificado digital.
- No momento da primeira assinatura o sistema solicitará que seja instalado um programa
  o BRY, que vai reconhecer a sua assinatura digital;
- O BRY reconhece apenas o certificado digital que se encontra instalado no mesmo equipamento em que esteja realizando a assinatura

| Service and the service of the service of the servi |                                                                              |                                          |                     |  |
|----------------------------------------------------------------------------------------------------|------------------------------------------------------------------------------|------------------------------------------|---------------------|--|
| Nome Compli                                                                                                    | εlo                                                                          |                                          |                     |  |
| GR -                                                                                                    |                                                                              | RG 1                                     | Grigan Expedidor *  |  |
| CPF                                                                                                    |                                                                              | RO                                       | Orgão Expedidor     |  |
| inderego                                                                                                    |                                                                              |                                          |                     |  |
| GEP.                                                                                                    |                                                                              |                                          |                     |  |
| OEP                                                                                                    | Buscar                                                                       |                                          |                     |  |
| Log adau o *                                                                                                    |                                                                              |                                          |                     |  |
| Logradiouro                                                                                                    |                                                                              |                                          |                     |  |
| Norma o 1                                                                                                    |                                                                              | Complemento                              |                     |  |
| NGmero                                                                                                    |                                                                              | Complemento                              |                     |  |
| Ramo *                                                                                                    |                                                                              | Catala *                                 | ur ·                |  |
| Bairro                                                                                                    |                                                                              | Cidade                                   | U.F.                |  |
| on ta to                                                                                                    |                                                                              |                                          |                     |  |
| E-mail <sup>*</sup>                                                                                                    |                                                                              | failer crea                              | Ramal               |  |
| Email                                                                                                    | 1                                                                            | Talefone                                 | Ramal               |  |
| ne sar documentag:                                                                                                    | 30                                                                           |                                          |                     |  |
|                                                                                                    | erindade (RG)"                                                               |                                          |                     |  |
| Cocumento de Ide                                                                                                    | -                                                                            |                                          |                     |  |
| Decumento de tén<br>Addictiones en<br>Cesteriro de Pese                                                                                                    | en f den johr).                                                              |                                          |                     |  |
| Decemento de Ma<br>Adhictorian an<br>Castantio de Peso<br>Adhictorian an                                                                                                    | 200<br>2017 (CPF)<br>2000                                                    |                                          |                     |  |
| Decemento de tél<br>Addictionen en<br>Cadactino de Pece<br>Addictionen en                                                                                                    | exco<br>am F Sama (CPF )"<br>exco<br>a concolu câto do or                    | ada ciro                                 |                     |  |
| Decimiento de tal<br>Addictionen en<br>Casteoline de Pese<br>Addictionen en<br>Informan obóligo para                                                                                                    | exco<br>ex F Seca (CPF )"<br>exco<br>a concolu cão do o:<br>Para nación o ci | ada ciro<br>idgo de valdação do seu e-ro | al (ata agal is as) |  |
| Decemento de tél<br>Adicionar en<br>Castadio de Pasa<br>Adicionar en<br>Adicionar en<br>Entermar obdigo para                                                                                                    | exc<br>an F term (CPF )"<br>exc<br>a conclu câo do o:<br>Para receber o ci   | ada ciro<br>idgo de valdação do seu e-ro | න් (ප්පාලන් රංක)    |  |

Forde c no create

30.975/2017 de 28/12/2017

Ao clicar em Cadastrar será aberto um processo de cadastro ao sistema, e o mesmo terá um prazo de até 72horas para ser ativado/validado.

No caso de inconsistência em algum dado ou documento anexado, o cadastro entrará em exigência.

Uma senha de acesso será enviada para o email informado no cadastro, porém o acesso ao sistema com todas as suas funcionalidades só é liberado após o prazo de ativação e ou a solução da exigência desse cadastro.

## Cadastrando a pessoa Jurídica

Todos os campos com (\*) são de preenchimento obrigatório.

 Caso o estabelecimento a ser cadastrado possua endereço na cidade do Recife, basta digitar a inscrição municipal e clicar em buscar para que o sistema puxe o s dados referentes ao estabelecimento;

Caso o estabelecimento a ser cadastrado não possua endereço na cidade do Recife será necessário preencher manualmente os campos. Não preencher a inscrição municipal.

#### OBS!

Todos os dados preenchidos, bem como toda documentação anexada no cadastramento para acesso ao portal de licenciamento digital deve ser da empresa que está se cadastrando.

| Inscrição Municip                                                                                          | al*           |                                         |                 |          |             |
|----------------------------------------------------------------------------------------------------|---------------|-----------------------------------------|-----------------|----------|-------------|
|                                                                                                    | E             | Buscar                                  |                 |          |             |
| idos da empresa                                                                                            | 0             |                                         |                 |          |             |
| Tipo de empresa                                                                                            | ×             |                                         |                 |          |             |
| Selecione                                                                                                  | o tipo        | ~                                       |                 |          |             |
| CNPJ *                                                                                                    |               | Razão S                                 | ocial *         |          |             |
| CNPJ                                                                                                    |               | Razão                                   | Social          |          |             |
| iditar/Rem o ver                                                                                           | Nome/R:       | azão social                             | CPF/CNPJ        | Bidereço | CEP         |
| daraaa da amarra                                                                                           |               |                                         |                 | 1        | Incluir sóo |
| ndereço da empre                                                                                           | esa           |                                         |                 |          | Incluir sóo |
| ndereço da empro                                                                                           | esa<br>Buscar |                                         |                 |          | Incluir sóo |
| ndereço da empro<br>CEP *<br>CEP<br>Logradouro *                                                           | esa<br>Buscar |                                         |                 |          | Incluir sóo |
| ndereço da empro<br>CEP *<br>CEP<br>Logradouro *<br>Logradouro                                             | esa<br>Buscar |                                         |                 |          | Incluir sóo |
| ndereço da empro<br>CEP *<br>CEP<br>Logradouro *<br>Logradouro<br>Número *                                 | esa<br>Buscar | Compler                                 | nento           |          | Incluir sóo |
| ndereço da empre<br>CEP *<br>CEP<br>Logradouro *<br>Logradouro<br>Número *                                 | esa<br>Buscar | Compler                                 | nento<br>emento |          | Incluir sóo |
| ndereço da empre<br>CEP *<br>CEP<br>Logradouro *<br>Logradouro<br>Número *<br>Número<br>Cidade *           | esa<br>Buscar | Compler<br>Comple<br>Bairro *           | nento<br>emento | UF *     | Incluir sóo |
| ndereço da empre<br>CEP *<br>CEP<br>Logradouro *<br>Logradouro<br>Número *<br>Número<br>Cidade *<br>Cidade | Buscar        | Compler<br>Comple<br>Bairro *<br>Bairro | nento<br>emento | UF *     |             |
| ndereço da empre<br>CEP *<br>CEP<br>Logradouro *<br>Logradouro<br>Número *<br>Número<br>Cidade *<br>Cidade | Buscar        | Compler<br>Comple<br>Bairro *<br>Bairro | nento<br>emento | UF *     |             |

Telefone

Ramal

E-mail

## Cadastrando a pessoa Jurídica

- O campo "Representantes" não é de preenchimento obrigatório e pode ser deixado em branco;
- Assim que o documento for anexado, surgirá uma caixa de ações onde será possível assiná-lo utilizando o certificado digital.
- No momento da primeira assinatura o sistema solicitará que seja instalado um programa
  o BRY, que vai reconhecer a sua assinatura digital;
- O BRY reconhece apenas o certificado digital que se encontra instalado no mesmo equipamento em que esteja realizando a assinatura.

| ar/Remover                                                                           |                                                                    | Nome                                                        | CPF                | E-mail        | Cargo               |
|--------------------------------------------------------------------------------------|--------------------------------------------------------------------|-------------------------------------------------------------|--------------------|---------------|---------------------|
| exar documenta                                                                       | Icão                                                               |                                                             |                    |               | Incluir representar |
|                                                                                      |                                                                    |                                                             |                    |               |                     |
| Contrato Social e                                                                    | suas alterações                                                    |                                                             |                    |               |                     |
| Selecionar a                                                                         | nexo                                                               |                                                             |                    |               |                     |
|                                                                                      |                                                                    |                                                             |                    |               |                     |
|                                                                                      |                                                                    |                                                             |                    |               |                     |
| Cadastro Nacion                                                                      | al de Pessoa Juń                                                   | dica (CNPJ) *                                               |                    |               |                     |
| Cadastro Nacion<br>Selecione an                                                      | al de Pessoa Juń<br>exo                                            | dica (CNPJ) *                                               |                    |               |                     |
| Cadastro Nacion<br>Selecione an                                                      | al de Pessoa Juń<br>exo                                            | dica (CNPJ) *                                               |                    |               |                     |
| Cadastro Nacion<br>Selecione an<br>ormar código pa                                   | al de Pessoa Juń<br>exo<br>era conclusão                           | dica (CNPJ)*<br><b>do cadastro</b>                          |                    |               |                     |
| Cadastro Nacion<br>Selecione an<br>ormar código pa<br>Clique aqui                    | al de Pessoa Juń<br>exo<br>ar <b>a conclusão</b><br>Para receber o | dica (CNPJ)*<br>• <b>do cadastro</b><br>• código de validaç | ão do seu e-mail ( | (obrigatório) |                     |
| Cadastro Nacion<br>Selecione an<br>ormar código pa<br>Clique aqui<br>Código recebido | al de Pessoa Juń<br>exo<br><b>nra conclusão</b><br>Para receber o  | dica (CNPJ)*<br><b>do cadastro</b><br>código de validaç     | ão do seu e-mail ( | (obrigatório) |                     |

Ao clicar em **Cadastrar** será aberto um processo de cadastro ao sistema, e o mesmo terá um prazo de até 72horas para ser ativado/validado.

No caso de inconsistência em algum dado ou documento anexado, o cadastro entrará em exigência.

Uma senha de acesso será enviada para o email informado no cadastro, porém o acesso ao sistema com todas as suas funcionalidades só é liberado após o prazo de ativação e ou a solução da exigência desse cadastro.

# Gerando o processo de licenciamento sanitário

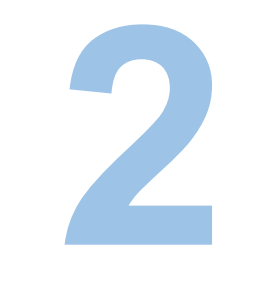

Agora com o acesso ao sistema de licenciamento digital é hora de solicitar a Renovação da Licença Sanitária.

clique aqui para fazer o login

### OCPF OCNPJ

CPF

Senha

#### Entrar

Lembrar-me

Não possul cadastro? Clique aqui

Esqueceu sua senha e quer receber uma nova por email? Clique aqui

Esqueceu sua senha e quer redefinir com o Certificado digital? Clique aqui

### • Insira CPF ou CNPJ, a senha e clique em entrar

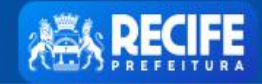

1

Página Inicial Sair

 $\supset$ 

## Licenciamento Urbanístico, Ambiental e Sanitário

|                                 | Solicitar Projeto            | Acompanhamento de Processos em Tramitação |          |
|---------------------------------|------------------------------|-------------------------------------------|----------|
|                                 | Solicitar Alvará             |                                           |          |
|                                 | Solicitar Documento Especial | Pesquisa                                  |          |
| Clique em                       | 🕈 Licenças Ambientais        | Nº processo                               |          |
| ' Licenças                      | Autorizações Ambientais      | Tipo Solicitação                          | Status   |
| Sanitárias" e                   | 🔺 🖆 Licenças Sanitárias      | Tipo Solicitação 🗸                        | Status 🗸 |
| m seguida :                     | 💼 Exigências                 | Período de Solicitação                    |          |
| plicitação de Licença Sanitária | Heus Processos               | Início                                    | Fim      |
|                                 | L Conta                      | Período de Tramitação<br>Início           | Fim      |
|                                 |                              |                                           |          |

## Tipo da Solicitação \*

Selecione uma opção

 $\sim$ 

Selecione uma opção

Inicial

Renovação

 O primeiro passo é informar que seu processo é de renovação Licença Sanitária

 Agora você irá buscar os dados da pessoa física ou jurídica para qual pretende abrir o processo de renovação do licenciamento sanitário buscando OBRIGATORIAMENTE através do número da licença sanitária anterior

Ao clicar em buscar o sistema carregará os dados cadastrais da pessoa (física ou jurídica) junto a prefeitura

| mulario Documentos          |            |                                         |
|-----------------------------|------------|-----------------------------------------|
| cesso Prévio                |            |                                         |
| Tipo da Solicitação *       |            |                                         |
| Renovação                   | ~          |                                         |
| Número da Licença Sanitária | Anterior * | Houve reforma ou mudança de endereço? * |
|                             | Buscar     | Selecione uma opção 🗸 🗸                 |
| dos de sua Empresa          |            |                                         |
| Inscrição Mercantil *       | CNP        | PJ / CPF *                              |
| Situação *                  | Тіро       | o Mercantil *                           |
| Razão Social / Nome Comple  | to *       |                                         |

Selecione todas as atividades desenvolvidas / executadas pela empresa

#### Licenciar Atividade

8640214 - SERVIÇOS DE BANCOS DE CÉLULAS E TECIDOS HUMANOS 8640205 - SERVIÇOS DE DIAGNÓSTICO POR IMAGEM COM USO DE RADIAÇÃO IONIZANTE, EXC TOMOGRAFIA 8630502 - ATIVIDADE MÉDICAAMBULATORIAL COM RECURSOS P/ REALIZ DE EXAMES COMPLEMENTARES 8640207 - SERVIÇOS DE DIAGNÓST POR IMAGEM SEM USO DE RAD IONIZANTE, EXC RESSONÂN MAGNÉTICA 8640202 - LABORATÓRIOS CLÍNICOS 8640208 - SERVIÇOS DE DIAGNÓSTICO POR REGISTRO GRÁFICO - ECG, EEG E OUTROS EXAMES ANÁLOGOS  $\square$ 8640201 - LABORATÓRIOS DE ANATOMIA PATOLÓGICA E CITOLÓGICA 8640209 - SERVIÇOS DE DIAGNÓSTICO POR MÉTODOS ÓPTICOS - ENDOSCOPIA E OUT EXAMES ANÁLOGOS  $\Box$ 8630503 - ATIVIDADE MÉDICAAMBULATORIAL RESTRITAA CONSULTAS 8640206 - SERVIÇOS DE RESSONÂNCIA MAGNÉTICA 5611201 - RESTAURANTES E SIMILARES 6810202 - ALUGUEL DE IMÓVEIS PRÓPRIOS 8640299 - ATIVIDADES DE SERVIÇOS DE COMPLEMENTAÇÃO DIAGNÓSTICA E TERAPÊUTICA N/ ESP ANTERI 8610101 - ATIVIDADES DE ATEND HOSPITALAR, EXC PRONTO SOCORRO E UNIDADES P/ATEND A URGÊNCIAS 8610102 - ATIVIDADES DE ATEND EM PRONTO-SOCORRO E UNIDADES HOSPITALARES P/ATENDA URGÊNC 8630501 - ATIVIDADE MÉDICAAMBULATORIAL COM RECURSOS P/ REALIZ DE PROCEDIMENTOS CIRÚRGICOS 8211300 - SERVIÇOS COMBINADOS DE ESCRITÓRIO E APOIO ADMINISTRATIVO 8640213 - SERVIÇOS DE LITOTRIPSIA 8650006 - ATIVIDADES DE FONOAUDIOLOGIA 5223100 - ESTACIONAMENTO DE VEÍCULOS 8650002 - ATIVIDADES DE PROFISSIONAIS DA NUTRIÇÃO 8660700 - ATIVIDADES DE APOIO À GESTÃO DE SAÚDE 5611203 - LANCHONETES, CASAS DE CHÁ, DE SUCOS E SIMILARES 8640210 - SERVIÇOS DE QUIMIOTERAPIA

 É importante selecionar neste campo apenas as atividades executadas pela empresa

| Ponto de Referência*                                                                                                    | Houve reforma ou mudança de end            | lereço? *                                              |
|----------------------------------------------------------------------------------------------------|--------------------------------------------|--------------------------------------------------------|
| Ponto de Referência                                                                                                    | Selecione uma opção                        | Os campos "PONTO DE<br>REFERÊNCIA" e<br>"HORÁRIO DE    |
| Horário de Funcionamento*<br>Selecione uma opção V                                                                                                    |                                            | FUNCIONAMENTO" são<br>de preenchimento<br>obrigatório. |
| Os campos referentes<br>ao "RESPONSÁVEL<br>TÉCNICO" são<br>editáveis, porém são<br>obrigatórios apenas<br>para as atividades que<br>necessitam de um<br>responsável técnico.                                                                              | Responsável Técnico     CPF   No     Orgão | me completo                                            |
| OBS!<br>Responsável Técnico é o<br>profissional legalmente habilitado e<br>registrado em conselho de classe<br>como profissional (para processos<br>de pessoa física) ou como técnico<br>responsável pela empresa (para<br>processos de pessoa jurídica). | Cargo / Função                             | Telefone<br>Voltar Salvar Cadastrar                    |

Após o preenchimento do formulário, não é necessário salvar a solicitação e nem tão pouco é possível cadastrar, uma vez que o sistema só permite o cadastro do processo quando todos os campos e documentos obrigatórios forem preenchidos e anexados, assinados digitalmente com o certificado digital e confirmadas as assinaturas

Agora para anexar os documentos, basta subir a tela e clicar na aba documentos, observar quais documentos figuram como obrigatórios, anexá-los, assiná-los e confirmar a assinatura do anexo adicionado

| -                              |                                              | documento                                                 | S    |          |                 |
|--------------------------------|----------------------------------------------|-----------------------------------------------------------|------|----------|-----------------|
|                                | Formulário Docume                            | entos                                                     |      |          |                 |
|                                |                                              |                                                           |      |          |                 |
| ar o<br>nento                  | DOCUMENTAÇÃO B                               | ÁSICA                                                     |      |          |                 |
| ar o<br>nento<br>ndo o<br>cado | DOCUMENTAÇÃO B/<br>Cadastro Naciona          | ÁSICA<br>I de Pessoa Jurídica (C.N.P.J)*-                 |      |          | · Confir<br>a   |
| ar o<br>nento<br>ndo o<br>cado | DOCUMENTAÇÃO BA<br>Cadastro Naciona<br>Ações | ÁSICA<br>I de Pessoa Jurídica (C.N.P.J)*-<br>Nome arquivo | Data | Assinado | Confir a assina |

Concluídas as etapas anteriores, basta clicar em cadastrar que o sistema irá gerar o processo de renovação do licenciamento sanitário.

> versão 1.22 04/07/2022